# Taidemaalariliitto 90 vuotta: Tuubit auki – Avoimet työhuoneet 26.–27.10.2019 -internetsivut

## www.painters.fi/tuubitauki

Taidemaalariliiton internetsivujen Tuubit auki-osio esittelee kuvin ja tiedoin Tuubit auki -tapahtumaan osallistuvien taiteilijoiden työhuoneet. Tapahtuma on avoin kaikille Taidemaalariliiton jäsenille, eikä siihen osallistumisesta veloiteta erikseen. Pohja jäsenen omalle Tuubit auki -sivulle luodaan Taidemaalariliiton toimistossa.

**Ilmoittautumisia otetaan vastaan 1.8.–20.9.2019**. Ilmoittaudu mukaan lähettämällä sähköpostia otsikolla "Tuubit auki 2019" osoitteeseen ilmoittautumiset@painters.fi. Ilmoita viestissä nimesi ja työhuoneesi paikkakunta. <u>Ilmoittautumalla tapahtumaan sitoudut pitämään työhuoneesi ovet avoinna la-su 26.–</u> <u>27.10.2019, klo 12–16.</u> Ilmoittautumisen jälkeen sinulle luodaan sivupohja ja saat viestin sähköpostiisi, kun se on valmis. Tämän jälkeen pääset täyttämään tietojasi ja päivittämään sivua omalla henkilökohtaisella sivutunnuksellasi. Tunnus on sama, jolla pystyt myös mm. lukemaan jäsensivuja.

Taidemaalariliiton internetsivut toimivat helppokäyttöisellä wordpress-pohjalla. Pääset täyttämään ja päivittämään omaa sivuasi kirjoittamalla käyttäjätunnuksesi ja salasanasi kirjautumisikkunaan osoitteessa www.painters.fi/wp-admin. Mikäli sivupohjan täyttäminen on mahdotonta, pyydämme ottamaan yhteyttä Taidemaalariliiton projektisihteeriin, joko puhelimitse numeroon 044 722 0731 (ti-pe), tai sähköpostitse osoitteeseen: tml@painters.fi

### Tuubit auki -sivulle täytetään seuraavat tiedot:

- 1-3 kuvaa työhuoneestasi tai/ja teoksistasi jpg-muodossa
- Työhuoneen katuosoite
- Postinumero
- Paikkakunta
- Taiteilijan kotisivun osoite
- Puhelinnumero
- Sähköpostiosoite
- Ajo-/tulo-ohjeet työhuoneelle
- Tapahtuman sisältö (onko työhuoneella tapahtuman aikana erityistä ohjelmaa, esim. näyttely, performanssi, työnäytös, taideopetusta, pullakahvit)
- Työhuoneen sijainti kartalla

#### Internetsivun päivitys ja täyttö:

Kuvien lisääminen: valitse "Lisää galleriaan" ja "siirrä tiedostoja". Tässä voit valita kuvatiedostot omalta koneeltasi. Järjestelmä näyttää kuvat internetsivuilla tietyn kokoisena, joten sinun ei tarvitse muokata kuvan kokoa etukäteen.

| Tuubit auki työhuone | 1 |
|----------------------|---|
| Киvа                 |   |
|                      |   |
|                      | I |
|                      | I |
|                      | I |
|                      | I |
|                      | I |
|                      | I |
|                      | I |
|                      |   |
| Lisää galleriaan     |   |
|                      |   |

**Tekstin lisääminen:** tekstille on omat ohjeistetut paikkansa, joten sinun tarvitsee vain noudattaa sivulla olevia ohjeita kirjoittaessasi.

**Työhuoneen sijainnin lisääminen karttaan:** kirjoita kartan osoite/tekstikenttään työhuoneesi katuosoite ja valitse kartan tarjoamista vaihtoehdoista oikean paikkakunnan osoite.

| Kartta                                                                                                    |
|----------------------------------------------------------------------------------------------------|
| Erottajankatu 9                                                                                                    |
| P Erottajankatu 9, Helsinki, Suomi                                                                                                    |
| P Erottajankatu 9, Raasepori, Suomi                                                                                                    |
| 🖗 Erottajankatu 9, Hamina, Suomi                                                                                                    |
| Auroran Sairaala<br>Auroranjukhuset<br>Helsingfors<br>Olympiastadion<br>Olympiastadion<br>Olympi |

**Sivun julkaisu:** kun olet täyttänyt tarvittavat tiedot valitse sivun vasemmasta yläreunasta Julkaise-valikko ja sieltä "Julkaise/Päivitä". Halutessasi tarkkailla sivua ennen julkaisemista, valitse "Esikatsele muutokset".

#### Lisätietoa ja apua ongelmatilanteessa:

Projektisihteeri Rose-Mari Torpo, puh. 44 722 0731 (ti-pe), tml@painters.fi Jäsensihteeri Johanna Lemettinen, puh. 044 722 0732 (ma, to, pe), johanna.lemettinen@painters.fi